## Connecting to Wifi

## Auraria Library | Auraria Library 5Ghz

These two networks are available for all patrons of the library and no password is needed to connect. The two were created to ensure there is enough coverage across the library.

- **Auraria Library** = For devices with 2.4 GHz capability only or really old devices.
- **Auraria Library 5GHz** = Use this network on any Apple Device or if the user knows how to change network settings to automatically connect to 5GHz networks.

NOTE: CCD does not have a wireless network in the Library, so CCD patrons will need to use the Auraria Library or Auraria Library 5Ghz networks.

Apple iOS Devices

- Select Settings
- Make sure WiFi is turned on.
- Select Auraria Library/Auraria Library 5Ghz wireless network.
- The patron will now be connected to the **Auraria Library/Auraria Library 5Ghz** wireless network.
  - If the patron is still having trouble connecting, tap on the Auraria Library/Auraria Library 5Ghz wireless network, "Forget This Network," and then try reconnecting with the steps above.

Apple macOS Devices

- Click on WiFi icon in top menu bar.
- Make sure WiFi is turned on.
- Select Auraria Library/Auraria Library 5Ghz wireless network.
- The patron will now be connected to the **Auraria Library/Auraria Library 5Ghz** wireless network.
  - If the patron is still having trouble connecting, tap on the Auraria Library/Auraria Library 5Ghz wireless network, "Forget This Network," and then try reconnecting with the steps above.

Android 11 and 12 Devices (includes Chromebook)

- Select Settings.
- Make sure WiFi is turned on.
- Click on Network & Internet.
- Select Auraria Library/Auraria Library 5Ghz wireless network.
- The patron will now be connected to the **Auraria Library/Auraria Library 5Ghz** wireless network.
  - If the patron is still having trouble connecting, press and hold the Auraria Library/Auraria Library 5Ghz wireless network, choose "Forget," and then try reconnecting with the steps above.

Android 10 and older Devices (includes Chromebook)

- Select Settings.
- Make sure WiFi is turned on.

- Click on Network & Internet.
- Select Auraria Library/Auraria Library 5Ghz wireless network.
- The patron will now be connected to the Auraria Library/Auraria Library 5Ghz wireless network.
  - If the patron is still having trouble connecting, press and hold the Auraria Library/Auraria Library 5Ghz wireless network, choose "Forget," and then try reconnecting with the steps above.

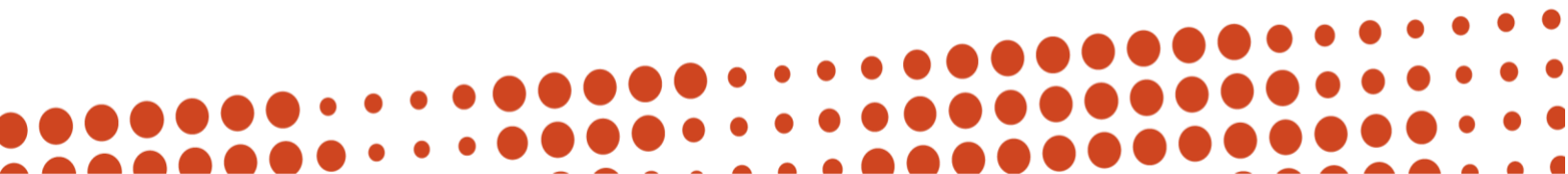